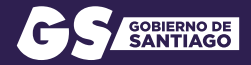

# FONDO COMUNIDAD 2 ACTIVA 25

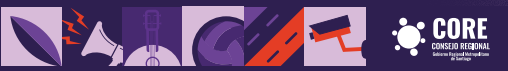

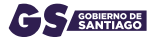

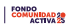

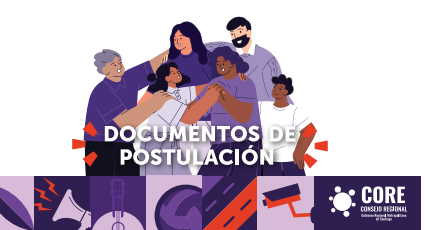

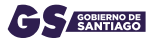

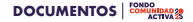

Certificado de la personalidad jurídica del Servicio de Registro Civil e Identificación o el certificado del Secretario Municipal respectivo u otro organismo competente (Ministerio del Deporte, Ministerio de Justicia, entre otros), según corresponda (con una antigantigüedad no superior a 60 días al momento de la postulación), "no exigible para municipalidades

2 Certificado de vigencia del directorio o directiva de la institución, emitido por el organismo correspondiente. Eventualmente, para la postulación se aceptará un documento que certifique que se ha iniciado el trámite de actualización de la vigencia de la directiva emitido por la respectiva municipalidad: no exigible para municipalidades

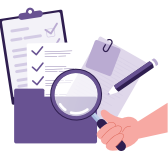

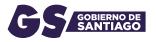

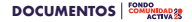

3 Fotocopia o imagen digital legible del RUT de la institución por ambos lados \*fotocopia original o la que entrega el SII, pudiendo ser el E Rut

Certificado de inscripción en el Registro Central de Colaboradores del Estado. Dicha inscripción debe realizarse a través de la página www.registros19862.cl

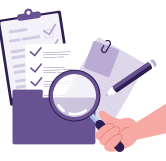

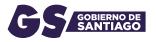

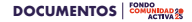

- 5 Declaración jurada simple, suscrita por el representante legal de la institución (Anexo 1 para instituciones sin fines de lucro y organizaciones funcionales o territoriales), en el cual se declara que:
  - La iniciativa no se encuentra postulando, ni cuenta con financiamiento vigente de otros fondos concursables con cargo a la ley de presupuestos vigente o fondos municipales
  - La institución no tiene rendiciones pendientes con otros organismos del Estado
  - La designación del coordinador o coordinadora del proyecto

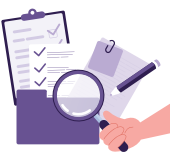

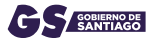

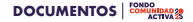

- 6 Declaración jurada simple Anexo 3, de probidad y no parentesco, suscrita por el representante legal de la organización
- 7 Carta de compromiso o certificado de aportes propios o de otras fuentes de financiamiento al proyecto \*cuando corresponda
- 8 Autorización del titular de derechos de propiedad intelectual en el evento que la iniciativa involucre Anexo 5-A \*Solo aplica a Fondo para actividades culturales

\*En el caso de que no se requiera la autorización adjuntar anexo 5-B

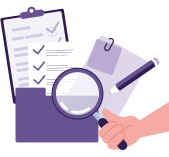

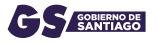

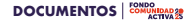

Autorización del dueñoja) o administradoría) de la propiedad donde se desarrollar la actividad (Anexo 4), en el caso que ésta sea en un lugar cuya propiedad o administración sea de una institución diferente a la postulante. Cuando la actividad se residio en un Bien Ascional de Uso Público (como una plaza, se deberá presentar la autorización del uso del respectivo BNUP rédeb ser emitido por el Municipio

#### 10 Otros documentos a adjuntar:

- Certificado Bancario
- Cartas de Compromiso para proyectos Regionales
- 2 Cotizaciones por bien o servicio de contratación y/o compra
- Certificado de Residencia
- Certificado que acredite que los directivos y personas que se involucren en el proyecto no cuentan con inhabilidades (cuando se requiera)

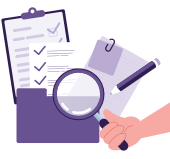

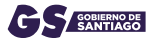

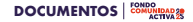

- 11 Las organizaciones funcionales, Corporaciones, Fundaciones u ONGs deberán presentar en forma adicional los siguientes documentos:
  - Fotocopia de los Estatutos actualizados de la institución, que deben estar completos, legibles y con timbre original de la Institución
  - Acta de la reunión de directorio en el cual se designó al representante legal
  - Individualización de directores, administradores, representantes, constituyentes, accionistas y los ocios titulares, según sea el caso.
     "en el caso que como postulante seas una institución Privada sin fines de lucro, deberán acompañar una nómian en que individualice a compaña en la compañaria de la compaña de la compaña actividade en la compaña de la compaña de la compaña ellos deberá incluir el nombre completo y su respectivo RUT.

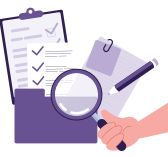

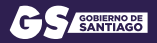

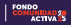

## GUÍA DE POSTULACIÓN

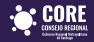

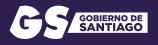

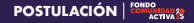

## ¿CÓMO POSTULAR?

Para ingresar a tu postulación debes crear un usuario en nuestra plataforma. Al ingresar tu nombre de usuario y mail, se enviará tu contraseña al mail ingresado. ¡Recuerda guardarla porque no se puede cambiar y sólo se considerará el primer proyecto ingresado en la plataforma!

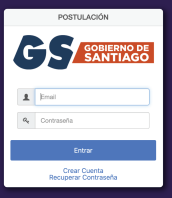

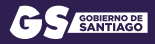

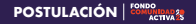

#### introducción

El objetivo del PROR os el financiamiento de iniciativas que presenten las organizaciones funcionales y territoriales e instituciones privadas sin fines de turos , de denecho público o privado , de la Región Metropolitaria.

#### Si Usted desea postular al FNDR, debe recordar lo siguiente:

- Su institución u organización, debe tener a lo menos dos años de antigüedad desde su constitución.
- La iniciativa debe tener concordancia entre el obietivo general y los específicos.
- Las organizaciones no pueden registrar, entre sus miembros, personas que pertenezcan al Gobierno Regional Metropolitano de Santiago.
- No puede tratarse de una iniciativa que se encuentre postulando o cuente con financiamiento vigente de otros fondos concursables con cargo a la Lay de presupuesto vigente o fondos municipales.

#### Nota: No olvidar leer las bases del concurso "FINDR 2025", para más detalle. Link PDF bases

A continuación, le invitantes a completar el siguiente formulario y todos sus respectivos campos. No obida el finel, resolver FINALIZAR y descentras el comprohente nas la arrejará el sistema

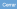

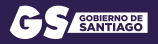

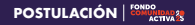

| a Projecta Interiop | n Projecta V |                  |               |             |                                        | *10       | hoduccija |          |             |
|---------------------|--------------|------------------|---------------|-------------|----------------------------------------|-----------|-----------|----------|-------------|
| Cédigo 1i           | Preyneta 5   | Ţļos tratītusido | institución % | PS/T 5      | Tpelogia 1i                            | Alcarce 1 | Anarose 5 | Ertada 1 | Fermularios |
| Na moarda foand.    |              |                  | 0.00          | Total = 0 } | $\leftarrow \rightarrow \rightarrow 1$ | -         |           |          |             |
|                     |              |                  |               | E Finita    | udo                                    |           |           |          |             |

Una vez dentro de la plataforma, debes pinchar en "+ Proyecto Institución", lo que te llevará al formulario de postulación.

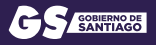

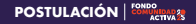

| hoyeda                                                                         |                                                                                         |
|--------------------------------------------------------------------------------|-----------------------------------------------------------------------------------------|
| Phoenese difference                                                            |                                                                                         |
| Tips Institución 1                                                             | Selection v                                                                             |
| RSIT institución *                                                             |                                                                                         |
| Nonbre Institución *                                                           | Sombre de su organización/Institución.                                                  |
| Correctmetituelde *                                                            | Email de la organización/Inditación                                                     |
| Pesika Trivesino Vigerala<br>del Directario o Directina<br>de la institución * |                                                                                         |
| Tpriopis*                                                                      | Eeleccionar linea de financiamiento a la que dessa posiván (ner bases)                  |
| Modalidad *                                                                    | Selectionar is prioritación del fipo de postulación liver beend, v                      |
| Bubreodatidad *                                                                | Selectioner is Activitates elementates a la postulación que conseponden a su proyecto v |
| Tipe Alcance *                                                                 | Conversi Degional                                                                       |
| Nambre del Prayeeta*                                                           |                                                                                         |
| Pare 11                                                                        |                                                                                         |
| Pono 2 (appianal)                                                              |                                                                                         |

En el formulario, se le solicitará la información básica de su proyecto y organización, nombre, rut y tipología de su proyecto. En la misma página se le solicitará rellenar la descripción, objetivo general y objetivos específicos de su proyecto.

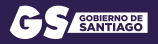

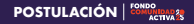

| LE Provecto cantorgía la<br>contratición de un<br>coordinador renanerado? | 80                                                              |   |  |
|---------------------------------------------------------------------------|-----------------------------------------------------------------|---|--|
|                                                                           | tettes suents corresponde a methodie a se a tegrosestante legal |   |  |
| Banco *                                                                   | delección                                                       | × |  |
| Tipe de Quenta *                                                          | ···· Galescalar. ···                                            | ~ |  |
| Nº de Cuenta *                                                            |                                                                 |   |  |

En el formulario, se le solicitará la información básica de su proyecto y organización, nombre, rut y tipología de su proyecto. En la misma página se le solicitará rellenar la descripción, objetivo general y objetivos específicos de su proyecto.

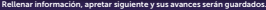

| Desaripsión del Propesta *<br>(relative 3000 caracteres)                   |                           |
|----------------------------------------------------------------------------|---------------------------|
|                                                                            | 000 practaves vestantes.  |
| Objetivo general del<br>Propetta <sup>1</sup><br>(mánicos 3000 caracteres) |                           |
|                                                                            | 300 caracteres restartes. |
| Objetive(s) Especifico(s)<br>del Propertio '<br>(miximo 3000 constiares)   |                           |
|                                                                            | 000 caracteres restantes. |
| - Cancel Squieres -                                                        | 6                         |

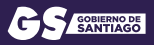

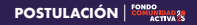

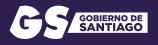

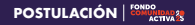

| 1 Dempire - Rongaromore                                      |           |  |
|--------------------------------------------------------------|-----------|--|
| Desea copiar los mbanas dalas al<br>Encargado del Proyecia 7 | ○ N0 ○ SI |  |
| Mandore *                                                    |           |  |
| 827 ·                                                        |           |  |
| Cerrena *                                                    |           |  |
| Direction *                                                  |           |  |
| Enail •                                                      |           |  |
| Fore 1 *                                                     |           |  |
| Fore 2 (apelenal)                                            |           |  |

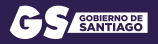

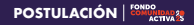

| Hombre 1          |  |                  |  |
|-------------------|--|------------------|--|
| PLUT *            |  |                  |  |
| Comuna *          |  |                  |  |
| Direction*        |  |                  |  |
| Enal *            |  | Confirmar Email* |  |
| F0801*            |  |                  |  |
| Fono 2 (apcienal) |  |                  |  |

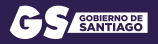

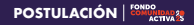

| Comunal                                            |    |
|----------------------------------------------------|----|
| 1°1 samples addigationse                           |    |
| Comuna *                                           |    |
| Oineceldo 1 (Boede se ajecatieni el<br>peopectoj * |    |
| Oirection 2 (optional)                             |    |
| Ormonian 2 (operant)                               |    |
| Climicaldin & (opcilianal)                         |    |
| Clinecolds & (opcional)                            |    |
| • Ardeniar Edit 📑 Zipulande -                      | ¢. |

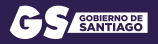

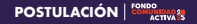

| Description*         Control Class         III         IIII         IIIIII         IIIIIIIIIIIIIIIIIIIIIIIIIIIIIIIIIIII                                                                                                    |             |
|----------------------------------------------------------------------------------------------------|-------------|
| Proto dis delaration<br>protocolo de sedimentes                                                                                                    |             |
| and a second to a second to the second second | Allone      |
|                                                                                                    | Attones - 1 |
| erspendenten de Male 🛛 🗱 🗰 🖬 🖬 🖬 🖬 🖬 🖬 🖬 🖬 🖬 🖬 🖬 🖬 🖬                                                                                                    | Ations 1    |
| ana da cisena                                                                                                    | Anime 1     |
| neresta de dese                                                                                                    | Atlen       |

Para crear una actividad apriete "+Crear cronograma". Aqui le saldrá una ventana emergente donde debe poner el nombre de actividad, lo que usted desea hacer y luego seleccionar los messes en los cuales se realizará a actividad. Si en su proyecto harán classe de tejido durante 10 messe seleccione los 10 meses que se realizará. Debe poner todas las actividades que realizará. Cada vez que quiera agregar una nueva seleccione "+Crear cronograma".

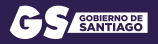

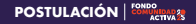

| - Crear Count                         | Editor Ganto      |                   | • |        |        |
|---------------------------------------|-------------------|-------------------|---|--------|--------|
| Theorem 1 and the formation 1. I have | Description *     | Parleson          |   | _      |        |
| Nambre                                | Casin *           | Garras Honerarios | w |        | Misrao |
| Sastos Hosparios                      | Unidad*           | line -            | ~ |        |        |
| Seator inversion                      | Carticlad *       | 2                 |   |        |        |
| 🕖 Gestes Operacion                    | Precis Unitario * | 580.000           |   |        |        |
| 2 Zankos Administrativos              |                   |                   |   |        |        |
| 🤨 deetos tiñusion                     | 1000              | dar.              |   |        |        |
| T014L08L99019010                      |                   |                   |   | NOLO N |        |

Para czer un gasto apriete "+Crear gasto". Aqui le saldrá una ventana emergente donde debe poner el nombre de la inversión (en este caso es el sueldo de la profesora del curso de tejido), seleccionar a cual tipo de gasto corresponde (en este caso es honorarios), para luego seleccionar como unidad de medida" mes" (solo para los gastos honorarios), ingrese la cuntidad de meses que durará sele gasto y luego el monto menual.

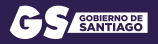

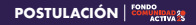

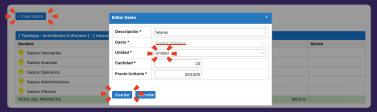

Para crear otro gasto apriete "+Crear gasto". Aquí le saldrá una ventana emergente donde debe poner el nombre de la inversión (en este caso es la compra de telares), seleccionar a cual tipo de gasto corresponde (en este caso es inversión), para luego seleccionar como unidad de medida "unidad", ingrese la cantidad de unidades (cantidad de máquinas) y luego el costo por unidad.

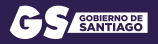

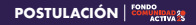

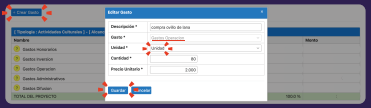

Para crear otro gasto apriete "+Crear gasto". Aqui le saldrá una ventana emergente donde debe poner el nombre de la inversión len este caso es la compra de evilto de lana), seleccionar a cual tipo de gasto corresponde (en este caso es operación), para luego seleccionar como unidad de medida "unidad", ingrese la cantidad de unidades de ovilico e lana y luego el costo por unidad.

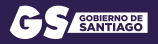

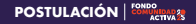

| a Crear Garra                                    | Ecitor Gento         |                          | × |          |              |
|--------------------------------------------------|----------------------|--------------------------|---|----------|--------------|
| Theologie - Activitation Culturates 1 - 7 Alases | Descripción *        | Reamas de hojas          |   |          |              |
| Homber                                           | Gesto *              | Tankse Reference and the | - | U.       | etia         |
| (B) Gastos Hanosarias                            | Unidad *             | Unided •                 |   | 43.595 % | \$ 3,500,000 |
| () Gastos Imersian                               | Cardidad*            | 1                        |   | 48.03 %  | \$ 4,000,000 |
| () Dartos Operacion                              | Preside Station in 1 | 1000                     |   | 3,87 %   | 8 163.008    |
| (B) Gastos Administrativas                       |                      |                          |   | 0.28 %   | 8 21,808     |
| Gentos Dihasion                                  | -                    |                          |   | 506 %    | \$ 400,800   |
| SOUN OR PROVIDETO                                |                      |                          |   | 100.5 %  | 8.8.141.808  |

Para crear otro gasto apriete "+Crear gasto". Aquí le saldrá una ventana emergente donde debe poner el nomite de la inversión (en este caso es la compra de resmas de papel), seleccionar a cual tipo de gasto corresponde (en este caso es administrativo), para luego seleccionar como unidad de medida" unidad", imgres la cantidad de unidades y luego el costo por unidad.

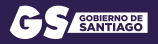

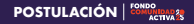

| Editor Conto             | *                                                                                                    |                                                                                                    |                                                                                                    |
|--------------------------|----------------------------------------------------------------------------------------------------|----------------------------------------------------------------------------------------------------|----------------------------------------------------------------------------------------------------|
| Descripción* afiche      |                                                                                                    |                                                                                                    |                                                                                                    |
| Gesto* Contro Difusion   | · · ·                                                                                                    | News                                                                                                    |                                                                                                    |
| unidad Uniced            | v                                                                                                    | 42.89 %                                                                                                    | \$3,505,000                                                                                                    |
| Cartillad * 500          |                                                                                                    | 49.13 %                                                                                                    | 8.4.005.000                                                                                                    |
| Barris Helizabel         |                                                                                                    | 1.97 N                                                                                                    | 1 105.000                                                                                                    |
| ALCO COMMUNICATION AND A |                                                                                                    | 0.35 N                                                                                                    | \$ 21,000                                                                                                    |
|                          |                                                                                                    | 5.85 N                                                                                                    | 5 455,800                                                                                                    |
| Surder Canodar           |                                                                                                    | 1000 N                                                                                                    | 3 8.91500                                                                                                    |
|                          | Editor Cente<br>Bescriptions Editors<br>Bescriptions Content Editors<br>Development Content Editors<br>Development Content Editors<br>Nettic Scherter Editors<br>Content Editors | Storphan         2           Storphan         Example           Storphan         Example           Storphan         Example           Storphan         Example           Storphan         Example           Storphan         Example | State         State         State <th< td=""></th<> |

Para crear otro gasto apriete "+Crear gasto". Aqui le saldrá una ventana emergente donde debe poner el nombre de la inversión len este casso es la impresión de afichela; seleccionar a cual tipo de gasto corresponde (en este caso es difusión), para luego seleccionar como unidad de medida "unidad", en este caso la carditidad sersi uno y luego ingrese el costo asociado.

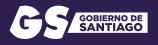

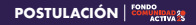

| leauman y Otros Apartes  |                   |                      |         |              |
|--------------------------|-------------------|----------------------|---------|--------------|
|                          |                   |                      |         |              |
|                          |                   |                      |         |              |
|                          |                   |                      |         |              |
| Mandore                  | Porcestaje Limite | Su percentaje actual | 1       | Aveta        |
| Eastos Hanorarias        |                   | 0 N                  | 42.09.% | 83.500.000   |
| Gastos Inversion         |                   | 50 N                 | 48.13 % | \$4,000,000  |
| Eastos Eperadion         |                   | 0 N                  | 1.87 %  | \$ 160,000   |
| Castos Administrativos   |                   | 0 N                  | 0.26 %  | 6 21,000     |
| Gestos Difusion          |                   | 6 N                  | 5.06 W  | \$ 400,800   |
| 101NLOIL PROVINTIO       |                   | 0 N                  | 100.5 % | \$ 9.141.800 |
|                          |                   |                      |         |              |
| Nento Solicitade al INOR | 8.541,800         |                      |         |              |
| Otras Aportos            | 0                 |                      |         |              |
| Total                    | 8.101.000         |                      |         |              |
|                          |                   |                      |         |              |
| · Anterior Sale          | -                 |                      |         |              |
|                          | •                 |                      |         |              |
|                          |                   |                      |         |              |

Apriete siguiente y sus avances serán guardados.

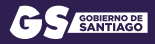

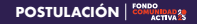

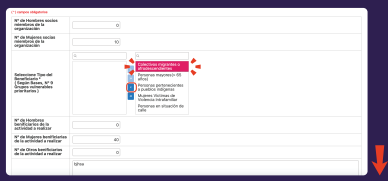

En este item debe rellenar la información solicitada en cada casilla, al llegar a la casilla número 3 debe seleccionar el grupo de beneficiario dentro de las opciones entregadas en la casilla de la derecha y luego, apretar la tercera flecha. En caso de que su proyecto impacte a más de un beneficiario debe repetir el mismo proceso.

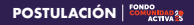

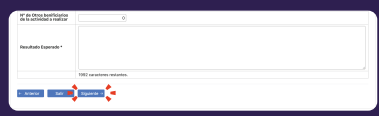

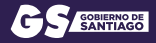

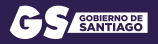

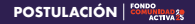

| Dooumer | 94<br>9                                                                                                    |   |
|---------|----------------------------------------------------------------------------------------------------|---|
| Gett    | Insele de Personalidari Jaridos - Decomentes (3) - ESENCAA.                                                                                                    | v |
| Ger     | tificado de Personalidad Junifica                                                                                                    |   |
|         | MDN.(                                                                                                    |   |
| -       | Stada de Perunadado Junitas del tennos de gregeno d'ul e tentificader o el Cartificado del teoretero Municipal respectivo a esto segunero sangenero,<br>duras clanificado de Restantidad Arcidas |   |
| Cett    | Radio de Vigencia del Directorio de la Inatituación - Documentos ( 6 )                                                                                                    | > |
| Polo    | opte o knagee digital legitie del PDP de la institución por antios lados - Decorrentes (0)                                                                                                    | > |
| Gett    | Isade de Inscripción en el Registre Ganted de Goldconstones del Estado - Decomentos (3)                                                                                                    | > |
| Deck    | ración Jurada Single - Booursentos ( 0 )                                                                                                    | > |

Para adjuntar los documentos solicitados, haga clic en el documento que desea agregar. Aparecerá una casilla con un botón azul. Presione el botón "+Adjuntar [nombre del documento]".

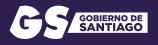

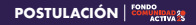

| Documentos                                       |                   |              |          |             |   |
|--------------------------------------------------|-------------------|--------------|----------|-------------|---|
|                                                  |                   |              |          |             |   |
| Gertificado de Personalidad Auric                |                   |              |          |             | ¥ |
| Certificacio de Porsonalida                      | + Selectionar     |              |          |             |   |
| (CERNER)                                         | · · · · ·         |              |          | -           |   |
| Certificade de Personalidad Jurié                |                   |              |          | corpelente. |   |
| <ul> <li>Aquatar Contificado de Perso</li> </ul> | Maximum size: 201 | NB (pdf)     |          |             |   |
| Contillicado do Vigencia del Diresi              |                   |              |          |             | > |
|                                                  | Fecha 5           | Nombre 1     | Acciones |             |   |
| Paracopa i reagar ages ages                      | Ma recards found. |              |          |             |   |
| Certificado de inscripción en el R               |                   | 1#1-THE:0) c |          |             | > |
| Declaración Jurada Simple - Dec                  |                   |              |          | _           | > |
| Casta da Compromiso da Aportes                   | Cener             |              |          |             | > |
| Autorización del duello (gli a adre)             |                   |              |          |             | > |

A continuación, se abrirá una ventana emergente en la que deberá hacer clic en el botón "+Seleccionar" y adjuntar el archivo correspondiente, asegurándose de que no supere los 20 MB.

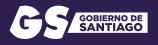

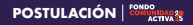

| Carta de Comprendes de Apertes Propios - Documentos (0)                                                                           | > |
|----------------------------------------------------------------------------------------------------|---|
| Autorisection del duellegij o administratorijej de la prepiedad en donde se desarrollark la antividad (AMEXO W R). Documentes (4) | > |
| dos collasciones referenciales par cada bien y/o servicio necesario para la sjocación de la iniciativa, - Decumentas (1)          | > |
| Contificado de Residencia del domicille del Representante Legal - Decamentas (1)                                                  | > |
| Contilicado que acendile que los directivos de la ergenteación y las personas - Documentos (E)                                    | > |
| Petercopia de las Estatutos actualizados de la organización con timbre original - Documentos (1)                                  | > |
| Acta de reunión del directoria en el cual se designó al Papesentante lega - Docamentos (E)                                        | > |
| Individualization - Desarrandon (0)                                                                                               | > |
| Destanción Januía Simple - Decomentos (3)                                                                                         | > |
| • Jennor Gale Tol Toulour 4                                                                                                    |   |

Repita este proceso para cada documento y, una vez completados todos, presione el botón "Finalizar".

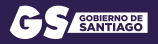

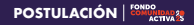

| ria Proyectos    |                     |                 |                |             |             |           |           |            |             |
|------------------|---------------------|-----------------|----------------|-------------|-------------|-----------|-----------|------------|-------------|
| + Proyectia Muni | ilgilia - Prispecta | Inditudity.     |                |             |             | - 10      | roduccija |            |             |
| Códige 1         | Projecto 11         | Teo Institución | Instituciós 11 | PST 5       | Tipelogia 5 | Alcance 1 | Anance 5  | Datada 1   | Permutarios |
| 000008-25        |                     |                 |                |             |             |           | 100 W     | Finalizada | A Ficha POF |
|                  |                     |                 | (1471-1        | 946-13 ···· | 1 2 2 3     | - E       |           |            |             |
|                  |                     |                 |                | E Do        | alande      |           |           |            |             |
|                  |                     |                 |                |             |             |           |           |            |             |

¡Felicidades! Tu postulación se ha completado con éxito

# ÉXITO EN TU POSTULACIÓN

### Más información en W W W . G O B I E R N O S A N T I A G O . C L 600 006 1017 🖂 fca2025@gobiernosantiago.cl

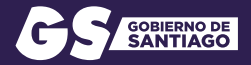

# FONDO COMUNIDAD 2 ACTIVA 25

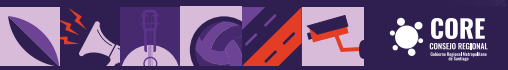